1. Untuk mengakses halaman seller, terlebih dahulu klik "Login Penjual".

| eurekabookhouse co.id 🛛 🗮 KATALOG | Cari dengan kode atau judul produk Q     Login Sekolah     Login Penjual |
|-----------------------------------|--------------------------------------------------------------------------|
| Buku Pelajaran                    | > 10 2                                                                   |
| Buku Perpustakaan                 |                                                                          |
| Alat Peraga Sekolah               | Temukan hasil hitunganmu<br>di Kalkulator Deli                           |
| Perlengkapan Komputer & Jaringan  | > beli disini                                                            |
| Perlengkapan Sekolah & Kantor     | >                                                                        |
|                                   | eurekabookhouse 🧒 Id                                                     |
| Buku Pelajaran                    |                                                                          |
|                                   |                                                                          |
|                                   | Halaman denan                                                            |

2. Kemudian akan tampil halaman Login Penjual klik "Login", tetapi jika belum memiliki akun silahkan daftar terlebih dahulu dengan klik "Daftar".

| SIP<br>(Sistem Informasi | PLah<br>Pengadaan Sekolah)  |                    |
|--------------------------|-----------------------------|--------------------|
|                          | Login Penjual               | Contraction of the |
|                          | 🜌 tokobuku@gmail.com        | 100                |
|                          |                             |                    |
|                          | LOGIN                       | C                  |
|                          | DAFTAR                      |                    |
|                          | PENGADAAN<br>ARANG DAN JASA |                    |
|                          |                             |                    |

Halaman login

|                                   |                             | 1010114          | n haa datah shaar                 |   |
|-----------------------------------|-----------------------------|------------------|-----------------------------------|---|
|                                   | Dafta<br>eurel              | r Peny<br>kabooł | edia SIPLah<br>thouse.co.id       |   |
| PROFIL                            |                             |                  |                                   |   |
| Name Toko                         |                             |                  |                                   |   |
|                                   |                             |                  |                                   |   |
| Jania Osalea                      | Bulan                       |                  |                                   |   |
| PSBs Junic Under                  | * PilitSidor                |                  | ¥                                 |   |
| NAME                              |                             |                  | Sent WAR                          |   |
|                                   |                             |                  | Telusuri Tidak ods befors diplih. |   |
| Alamat Lengkap                    |                             |                  |                                   |   |
|                                   |                             |                  |                                   |   |
| Provinci                          | KatalKabupatan              |                  | Kezamatan                         |   |
| Dilh Drovinsi                     | ~                           |                  |                                   | ~ |
|                                   |                             |                  |                                   |   |
| PIC                               |                             |                  |                                   |   |
| Name PIC                          |                             |                  | Jubatan PIC                       |   |
|                                   |                             |                  |                                   |   |
| Enal                              |                             |                  | Neme Telepen                      |   |
|                                   |                             |                  |                                   |   |
|                                   |                             |                  |                                   |   |
| BANK                              |                             |                  |                                   |   |
| Raine Bank                        |                             | ,                | Catalog Bork                      |   |
| 1.01.000                          |                             |                  |                                   |   |
| Kara Sebering                     |                             |                  | Berk Halle                        |   |
|                                   |                             |                  |                                   |   |
|                                   |                             |                  |                                   |   |
| PASSWORD                          |                             |                  |                                   |   |
|                                   |                             |                  |                                   |   |
| J Sava Setaiu ferhadap Knortum Un | um dan Persetujuan Persedia |                  |                                   |   |
|                                   |                             |                  |                                   |   |

Halaman pendaftaran

- 3. Setelah login, akan tampil halaman dashboard. Akan terdapat menu seperti :
  - a. Dashboard

Untuk menampilkan data dan update data informasi took / penjual.

| Seller Center | Profile Mall Profile Mall Profile Mall Profile Mall | 000 |
|---------------|-----------------------------------------------------|-----|
| PUBLISHING    | Toko Alamat Toko Legalitas Banner                   |     |
| Toko Buku     | Jenis Usaha: PT (PKP)                               |     |
|               | Nama Toko :                                         |     |
| 🚯 Dashboard   | Toko Buku                                           |     |
| 🜲 Notifikasi  | Deskripsi :                                         |     |
| 😚 Produk      |                                                     |     |
| 🏴 Negosiasi   |                                                     |     |
| 🏋 Pesanan     |                                                     |     |
| 💭 Pengiriman  |                                                     |     |
| Penerimaan    | Index                                               | ii. |
| A Komplain    | Oppoare                                             |     |
| 🖹 Penagihan   |                                                     |     |

Halaman dashboard

# b. Notifikasi

Untuk menampilkan data history atau informasi terkait dari aktifitas penjual mulai dari login hingga informasi pembayaran.

| Soller Center                                  | Not<br>#Da | ifikasi<br>shboard | SIPlah                                          |                                                                    |                        | 680                                               |
|------------------------------------------------|------------|--------------------|-------------------------------------------------|--------------------------------------------------------------------|------------------------|---------------------------------------------------|
| PUBLISHING<br>COMPANY                          | ↓≞<br>No   | Lit<br>Invoice     | Judul Notif                                     | Isi Notif                                                          | † Tgl 11<br>Update     | L DOWNLOAD REKAP NOTIFIKASI<br>→ Notifikasi Login |
| Toko Buku                                      | 1          | -                  | Pesanan baru telah<br>dibuat                    | Pesanan baru dengan order_id: 263 telah diminta oleh SD SIPLAH     | 2019-06-27<br>10:38:24 |                                                   |
| 🚳 Dashboard                                    | 2          | 1906180007         | SIPLah - Pengajuan<br>tagihan kepada<br>pembeli | Pengajuan tagihan kepada pembeli                                   | 2019-06-27<br>10:16:27 |                                                   |
| <ul> <li>Notifikasi</li> <li>Produk</li> </ul> | 3          | 1906190005         | SIPLah - Pengajuan<br>tagihan kepada<br>pembeli | Pengajuan tagihan kepada pembeli                                   | 2019-06-27<br>10:16:03 |                                                   |
| 🏴 Negosiasi                                    | 4          | -                  | Tagihan disetujui                               | Tagihan untuk kode pesanan 1906270002 telah disetujui              | 2019-06-27<br>10:07:34 |                                                   |
| 🏋 Pesanan                                      | 5          | -                  | Tagihan disetujui                               | Tagihan untuk kode pesanan 1906270002 telah disetujui              | 2019-06-27<br>10:07:12 |                                                   |
| Pengiriman Penerimaan                          | 6          | 1906270002         | SIPLah - Pengajuan<br>tagihan kepada<br>pembeli | Pengajuan tagihan kepada pembeli                                   | 2019-06-27<br>10:06:51 |                                                   |
| 🛦 Komplain                                     | 7          | -                  | Pesanan Diterima oleh<br>pembeli                | Pesanan dengan kode pesanan 1906270002 telah diterima oleh pembeli | 2019-06-27<br>10:05:58 |                                                   |
| 🖹 Penagihan                                    | 8          | 1906270002         | SIPLah - Pengajuan<br>Penerimaan Pesanan        | Pengajuan Penerimaan Pesanan                                       | 2019-06-27<br>10:05:42 |                                                   |
| Pembayaran                                     | 9          |                    | Pesanan baru telah<br>dibuat                    | Pesanan baru dengan order_id: 261 telah diminta oleh SD SIPLAH     | 2019-06-27<br>10:00:41 |                                                   |
| Logout                                         | 10         | -                  | Tagihan disetujui                               | Tagihan untuk kode pesanan 1906270001 telah disetujui              | 2019-06-27<br>09:37:13 |                                                   |
| 📽 Logout                                       | Showi      | ng 1 to 10 of 14   | 4 entries                                       | Previous 1 2 3 4 5                                                 | 15 Next                |                                                   |
|                                                | Copyrig    | ht © 2009- 201     | 19 SIPlah. All rights reserv                    | ed.                                                                |                        | Version 2.3.6                                     |

Halaman notifikasi

### c. Produk

Untuk menampilkan produk dan menambah produk yang akan dijual.

|                       | # Dashboa      | rd H       | Katalog List Produk / Jasa    |         |                         |    |             |     |               |          | 0      |        |                            |          |
|-----------------------|----------------|------------|-------------------------------|---------|-------------------------|----|-------------|-----|---------------|----------|--------|--------|----------------------------|----------|
| PUBLISHING<br>COMPANY | Search :       |            |                               |         | Search by :             |    |             |     | Search        | Category | :      |        |                            |          |
| Toko Buku             | +Add Proc      | uct        | Mass Upload                   |         | Judui                   |    | Ť           | q   | Pliin         | Kategori |        |        | ~                          | ×        |
| Dashboard             | Product Lis    | t          |                               |         |                         |    |             |     |               |          |        |        |                            |          |
| 🌲 Notifikasi          | Product        | Histor     | ry<br>trios                   |         |                         |    |             |     |               |          | Soarch |        |                            |          |
| 📦 Produk              | Nole Ga        | mbarlt     | Nama Produk                   |         |                         | 11 | Model       | 1 M | erk II        | Harnalt  | Stokit | Diskon | Aksi I                     | -        |
| 🍽 Negosiasi           | 1              |            | BK PENDAMPING TEMATIK T       | ERPAD   | DU MATEMATIKA JL.3/K13N | 41 | 02061891    | B   | uku           | 90000    | 20     | 0      | © Detail                   |          |
| 🏽 Pesanan             |                |            |                               |         |                         |    |             | E   | langga        |          |        |        | 📋 Hapus                    |          |
| 💭 Pengiriman          | 2              | 1          | Cerita Rakyat Nusantara JI.1/ | Revisis | \$                      |    | 65-41-001-1 |     |               | 75000    | 0      | 0      | Detail                     |          |
| Penerimaan            | 3 💆            | а<br>пала  | Tematik Terpadu 3H: Tema 8/   | K13N    |                         |    | 0023712511  | В   | uku           | 69000    | 27     | 0      | <ul> <li>Detail</li> </ul> | <b>;</b> |
| ▲ Komplain            | Ç.             |            |                               |         |                         |    |             | E   | langga        |          |        |        | 🛍 Hapus                    |          |
| 🖹 Penagihan           | 4              | 8          | METODE PENELITIAN BISNIS      | 8 & ANA | ALISIS DATA DG SPSS     |    | 0076580210  | BI  | uku<br>Iangga | 149000   | 20     | 0      | 👁 Detail                   |          |
| Pembayaran            | 14.00<br>19.00 | Portial PT |                               |         |                         |    |             |     |               |          |        |        | Hapus                      | •        |

Halaman produk

d. Kategori

Untuk menampilkan kategori dan menambah kategori produk.

e. Negosiasi

Untuk menampilkan data negosiasi yang masuk jika ada pembeli yang mengajukan negosiasi pemesanan produk.

| SIPLAD Seller Center | Nego<br># Dashi | Siasi<br>SiPlah          |                                                            |        |               | Search | <b>9 9 9</b><br>1: |         |     |
|----------------------|-----------------|--------------------------|------------------------------------------------------------|--------|---------------|--------|--------------------|---------|-----|
|                      | No 🖺            | Customer 11              | Barang                                                     | 1 Tang | ggal          | 11     | Status 👫           | Aksi    | J1  |
| Toko Buku            | 1               | SD SIPlah                | Memahami Cpob, Cpkb,&Cpotb Smk                             | 19 Ju  | un 2019 22:21 |        | Ditolak            | 👁 Detai | il  |
|                      | 2               | SD SIPlah                | Kreasi Seni Budaya & Prakarya Sd Jl.2/K13N                 | 19 Ju  | un 2019 20:08 |        | Belum Deal         | 👁 Detai | il  |
| B Dashboard          | 3               | SD SIPlah                | Kreasi Seni Budaya & Prakarya Sd Jl.2/K13N                 | 19 Ju  | un 2019 20:08 |        | Belum Deal         | 👁 Detai | il  |
| 🜲 Notifikasi         | 4               | SD SIPlah                | Kreasi Seni Budaya & Prakarya Sd Jl.5/K2013                | 19 Ju  | un 2019 19:53 |        | Sudah Deal         | 👁 Detai | il  |
| 🔊 Produk             | 5               | SD SIPlah                | Esps: Matematika Sd/Mi Kls.V/K13N                          | 19 Ju  | un 2019 17:25 |        | Sudah Deal         | 👁 Detai | il  |
|                      | 6               | Bendahara I Wayan Sunita | Memahami Cpob, Cpkb,&Cpotb Smk                             | 19 Ju  | un 2019 13:02 |        | Sudah Deal         | 👁 Detai | il  |
| P Negosiasi          | 7               | Bendahara I Wayan Sunita | Esps: Matematika Sd/Mi Kls.V/K13N                          | 19 Ju  | un 2019 13:00 |        | Ditolak            | 👁 Detai | iil |
| 😭 Pesanan            | 8               | Bendahara I Wayan Sunita | Kreasi Seni Budaya & Prakarya Sd Jl.5/K2013                | 19 Ju  | un 2019 12:51 |        | Ditolak            | 👁 Detai | il  |
| 🚐 Pengiriman         | 9               | I Wayan Sunita           | Panduan Perlindungan Guru Di Sekolah, Madrasah & Pesantren | 18 Ju  | un 2019 20:36 |        | Sudah Deal         | 👁 Detai | il  |
| _                    | 10              | I Wayan Sunita           | Esps: Matematika Sd/Mi Kls.V/K13N                          | 18 Ju  | un 2019 18:15 |        | Ditolak            | 👁 Detai | il  |
| Penerimaan           | Showing         | 1 to 10 of 46 entries    |                                                            |        | Previous      | 1      | 2 3 4              | 5 Ne    | ext |
| 🛦 Komplain           |                 |                          |                                                            |        |               |        |                    |         |     |
| 🖹 Penagihan          |                 |                          |                                                            |        |               |        |                    |         |     |

#### Halaman negosiasi

| Seller Center | Negosiasi              | Harga Satuan                   | Qty              |                    |                 |
|---------------|------------------------|--------------------------------|------------------|--------------------|-----------------|
|               | H Dashboard S          | 5000                           | 1                |                    |                 |
|               | j                      | TOP ( Term Of Payment)         | Kurir            |                    |                 |
| PUBLISHING    |                        | 14                             |                  |                    |                 |
| COMPANY       | Barang yang dine       | Pembungkus                     | Biaya Pembungkus |                    |                 |
| Toko Buku     | Kreasi Seni            | Masukkan pembungkus            | Masukkan pembung | kus                |                 |
| Torko Burku   | Harga norm             | Asuransi                       | % Asuransi       | Biaya Asuransi     |                 |
| 🚳 Dashboard   | No Harg                |                                | 0%               | Masukkan pemb      | Tanggal         |
| 🌲 Notifikasi  | 1 Rp.5.0               | Harga Tambahan                 |                  |                    | 11 Jun 19 19:07 |
| 🖗 Produk      | Tanggapi               | 0                              |                  |                    |                 |
| 🎮 Negosiasi   | 🖒 Tanggapi ?           | Spesifikasi                    |                  |                    |                 |
| 🏋 Pesanan     | 📥 DOWNLOAD REK         |                                |                  |                    |                 |
| 🛲 Pengiriman  |                        | 🗆 Centang jika sepakat         |                  |                    |                 |
| Penerimaan    |                        |                                |                  |                    |                 |
| ▲ Komplain    |                        | Close                          |                  | Kirimkan penawaran |                 |
|               | Copyright © 2009- 2019 | 9 SIPlah. All rights reserved. |                  |                    | Version 2.3.6   |

Halaman negosiasi detail

f. Pesanan

Untuk menampilkan data pesanan baru dan pesanan yang diproses.

- a. Jika ingin melakukan perubahan status pesanan, maka klik "Action", lalu pilih status yang diinginkan berupa :
  - Konfirmasi penjual, artinya barang diproses.
  - Dikirim, artinya barang dikirim.
  - Diterima, artinya barang diterima.
  - Tolak, artinya barang ditolak.

| m SIPI ab Salles Carles | 203    |                             |             |                    |          |            | Awai SiPia | n                  |                  |         |                 | ^ |
|-------------------------|--------|-----------------------------|-------------|--------------------|----------|------------|------------|--------------------|------------------|---------|-----------------|---|
| Survive Transfer        | Receiv | ved Name :                  |             |                    | Phone Nu | imber :    |            |                    |                  |         |                 |   |
|                         | SD S   | SIPLAH                      |             |                    | 021001   | 12         | 000        | 000                |                  |         |                 |   |
|                         | Receiv | ved Address 1 :             |             |                    |          |            |            |                    | Defined Consolid |         |                 |   |
| PUBLISHING              | Jaka   | arta Pusat-Array            |             |                    |          |            |            |                    |                  | cpired  | Refund Canceled |   |
| The she was             | Receiv | ved Address 2 :             |             |                    | City:    |            |            | Pos Code :         |                  | rch:    |                 |   |
| Toko Buku               | JL. J  | Jenderal Sudirman           |             |                    | Jakarta  | Pusat      |            | 10270              |                  | lî Resi | lt Operasi lt   |   |
| 🚯 Dashboard             | No     | Produk                      |             |                    |          | Model      | Qty        | Unit Price         | Total            | 0       |                 |   |
| A 11 11/1 1             | 1      | Mandiri: Practise Your Engl | ish Compete | ence Smp Jl.2/K13N |          | 0033700061 | 1          | 57.000             | 57.000           |         | 👁 Detail        |   |
| Notifikasi              |        |                             |             |                    |          | Sub-To     | tal 1      |                    | 57.000           | 0       |                 |   |
| 📦 Produk                |        |                             |             |                    |          |            |            | Sub-Total          | 57.000           |         | 👁 Detail        |   |
| 🍽 Negosiasi             |        |                             |             |                    |          |            | JNI        | E - Jakarta Pusat  | 9.000            | 0       |                 |   |
| 📔 Pesanan               |        |                             |             |                    |          |            |            | Total              | 66.000           |         | 👁 Detail        |   |
| 🚚 Pengiriman            | Status |                             |             | Curier :           |          | w          | /aybill :  |                    |                  | 0       | Action          |   |
| Penerimaan              | Pes    | anan Baru                   | ~           | Pilih Kurir        |          | ~          | Waybill    |                    |                  |         | Detail          |   |
| A Komplain              |        |                             |             |                    |          | Save ch    | anges      | Print Shipping Lal | bel Close        | 0       | @ Action        |   |
| 🖹 Penagihan             |        |                             |             |                    |          |            |            |                    |                  |         | @ Detail        | ~ |

Halaman pesanan action

- b. Jika ingin cetak BAST (Berita Acara Serah Terima), shipping label, dan faktur.
  - Klik tombol "Detail", lalu pilih tab "Produk". Kemudian akan muncul tombol "Entri Berita Acara", "Shipping Label", dan "Faktur".

| PUBLISHING   | Detail P          | esanan        |                     |             |                   |            |             |        |                 |     | Konfirmasi Pes | anan Ker | nbali ke Pesa |
|--------------|-------------------|---------------|---------------------|-------------|-------------------|------------|-------------|--------|-----------------|-----|----------------|----------|---------------|
| LEEP TH YAAR | Data Pe           | engirim       | Alamat Kirim        | Produk      | History           |            |             |        |                 |     |                |          |               |
| Toko Buku    | Produk:<br>Search | :<br>Produk : |                     | Se          | ect Produk :      |            |             |        |                 | Q   | ty Produk :    |          |               |
| Dashboard    |                   |               |                     |             |                   |            |             |        | Ŧ               |     | 1              |          | Add Produ     |
| lotifikasi   | Jumlah            | :(Stok)       |                     |             |                   |            |             |        |                 |     |                |          |               |
| Produk       | Stok              |               |                     |             |                   |            |             |        |                 |     |                |          |               |
| legosiasi    | List (            | Order         |                     |             |                   |            |             |        |                 |     |                |          |               |
| esanan       | No                | Faktur :      |                     |             |                   |            | No Invoice  | :      |                 |     |                |          |               |
| engiriman    |                   |               |                     |             |                   |            |             |        |                 |     |                |          |               |
|              | No                | Produk        |                     |             |                   | Model      | Gabungan    | Online | Weight          | Qty | Unit Price     | Total    | Operasi       |
| nerimaan     |                   |               | vractise Your Engli | ish Compete | nce Smp Jl.2/K13N | 0033700061 | <b>●</b> 50 | 0      | (1x0.230)= 0.23 | 1   | 57.000         | 57.000   | ×             |
| merimaan     | 1                 | Mandiri: F    |                     |             |                   |            |             |        |                 |     |                |          |               |
|              | 1                 | Mandiri: F    | _                   |             | Sub-Total         |            |             |        | 0.23            | 1   |                | 57.000   |               |
|              | 1                 | Mandiri: F    |                     |             | Sub-Total         |            |             |        | 0.23            | 1   |                | 57.000   |               |

Halaman pesanan cetak BAST, shipping label dan faktur

# g. Pengiriman

Untuk menampilkan data pesanan yang sedang dikirim dan barang yang telah sampai namun belum diterima oleh pembeli.

### Jika status pesanan "Sampai", maka pada kolom aksi akan ada:

- Tombol "Ajukan penerimaan" untuk mengajukan penerimaan pesanan yang sudah sampai kepada pihak pembeli.
- Informasi "Penerimaan terkirim" yang menerangkan bahwa pengajuan penerimaan sudah terkirim kepada pembeli.

| SPLAD Seller Center | Pengi<br># Dashb | riman<br>oard Peng<br>NLOAD HISTORI | iriman<br>S PESANAN |                             |                     |              |             |                     | Search:                 | 66                  |
|---------------------|------------------|-------------------------------------|---------------------|-----------------------------|---------------------|--------------|-------------|---------------------|-------------------------|---------------------|
| Toko Eureka         | J≞<br>No         | 11<br>Invoice                       | ↓î<br>ID_order      | ↓1<br>Customer              | Shipping 11<br>Name | L1<br>Status | J↑<br>Total | Tanggal ↓↑<br>Order | ↓↑<br>Resi              | J†<br>Operasi       |
| 🚯 Dashboard         | 1                | 1906290001                          | 265                 | SD SIPlah                   | SD SIPLAH           | Dikirim      | Rp.385.000  | 29-06-2019          | (jne)                   |                     |
| 🐥 Notifikasi        | 2                | 1906270003                          | 263                 | Awal SIPlah                 | SD SIPLAH           | Sampai       | Rp.66.000   | 27-06-2019          | 3000931900029273 ()     | Ajukan Penerimaan   |
| 📦 Produk            | 3                | 1906190012                          | 239                 | SD SIPlah                   | SD SIPLAH           | Dikirim      | Rp.84.000   | 19-06-2019          | 0                       |                     |
| 🏴 Negosiasi         | 4                | 1906190001                          | 217                 | SD SIPlah                   | SD SIPLAH           | Sampai       | Rp.84.000   | 19-06-2019          | 0                       | Penerimaan terkirim |
| 😫 Pesanan           | 5                | 1906170008                          | 201                 | SD SIPlah                   | SD SIPLAH           | Dikirim      | Rp.624.000  | 17-06-2019          | 0                       |                     |
| 🖶 Pengiriman        | 6                | 1906130009                          | 165                 | Bendahara I<br>Wayan Sunita | Ndaru<br>Kurniawan  | Sampai       | Rp.93.000   | 13-06-2019          | 56785785675887<br>(jne) | Penerimaan terkirim |
| Penerimaan          | 7                | 1906130007                          | 159                 | SD SIPlah                   | Ndaru               | Dikirim      | Rp.86.000   | 13-06-2019          | 0                       |                     |
| A Komplain          |                  |                                     |                     |                             | Kurniawan           |              |             |                     |                         |                     |
| 🖹 Penagihan         | 8                | 1906110041                          | 105                 |                             | arifhendra          | Dikirim      | Rp.84.000   | 11-06-2019          | (jne)                   |                     |

#### Halaman pengiriman

#### h. Penerimaan

Untuk menampilkan data pesanan yang sudah diterima oleh pembeli.

Pada kolom **BAST**, akan muncul tombol **download** jika dari pihak pembeli sudah menerima pesanan dan mengupload BAST (Berita Acara Serah Terima).

### Akan ada tombol dan informasi pada kolom aksi yaitu :

- > Tombol "Kirim tagihan" untuk mengajukan tagihan pembayaran kepada pihak pembeli.
- Informasi "Sudah ditagihkan" yang menerangkan bahwa tagihan pembayaran sudah dikirim kepada pembeli.

| SPLab Seler Center | Pene<br># Dasht | rimaan<br>board Pen |        | 0         |                 |          |            |            |                        |                  |
|--------------------|-----------------|---------------------|--------|-----------|-----------------|----------|------------|------------|------------------------|------------------|
| Toko Eureka        | Show 1          | Operasi 🎝           |        |           |                 |          |            |            |                        |                  |
| 🚯 Dashboard        | 11              | 1906120007          | 131    |           | SD SIPLAH       | Diterima | Rp.93.000  | 12-06-2019 | (jne)                  | Kirim Tagihan    |
| 🌲 Notifikasi       | 12              | 1906190007          | 229    | SD SIPlah | SD SIPLAH       | Diterima | Rp.383.000 | 12-06-2019 | 3000931900029273 (jne) | Sudah ditagihkan |
| 📦 Produk           |                 |                     |        |           |                 |          |            |            |                        | Download BAST    |
| 🍽 Negosiasi        | 13              | 1906110026          | 71     |           | arif hendra     | Diterima | Rp.84.000  | 11-06-2019 | (jne)                  | Kirim Tagihan    |
| 🎦 Pesanan          | 14              | 1905280004          | 13     | SD SIPlah | Ndaru Kurniawan | Diterima | Rp.101.650 | 28-05-2019 | 3000931900029489 (jne) | Sudah ditagihkan |
| 💭 Pengiriman       | 15              | 1905280002          | 7      | SD SIPlah | Ndaru Kurniawan | Diterima | Rp.89.750  | 28-05-2019 | 3000931900030065 (jne) | Sudah ditagihkan |
| 🧧 Penerimaan       | Showing         | 11 to 15 of 15 er   | tries  |           |                 |          |            |            | Prov                   | rious 1 2 Nort   |
| 🛦 Komplain         | <               | 11 (0 15 0 15 (     | itines |           |                 |          |            |            |                        | > Nous I Z Next  |
| 🖹 Penagihan        |                 |                     |        |           |                 |          |            |            |                        |                  |

Halaman penerimaan

#### i. Komplain

Akan menampilkan data komplain dari pembeli jika pembeli tidak puas terhadap pesanan yang diterima.

- Pihak pembeli diperbolehkan untuk pengajuan komplain maksimal 3 hari setelah barang diterima.
- Pihak penjual dapat melakukan balasan komplain dari pihak pembeli, namun akan ada pengambil keputusan yaitu dari pihak Mitra dalam hal ini Eurekabookhouse untuk mengambil keputusan agar masalah komplain bisa selesai. Setelah itu pihak penjual segera menaati apa yang sudah diputuskan oleh Mitra dalam hal ini Eurekabookhouse.

| SIPLAN Seter Contor | Kon<br># Dat                                                      | nplain<br>shboard | SIPLah                                         | Search:          |                                                   |                   |              |                        |               |  |  |
|---------------------|-------------------------------------------------------------------|-------------------|------------------------------------------------|------------------|---------------------------------------------------|-------------------|--------------|------------------------|---------------|--|--|
| Toko Eureka         | Ji<br>No                                                          | Order 🎵<br>ID     | Produk                                         | t lt<br>Customer | Komplain                                          | i li<br>Solusi    | lî<br>Status | Last Update            | lt lt<br>Aksi |  |  |
|                     | 1                                                                 | 203               | Kreasi Seni Budaya & Prakarya Sd<br>Jl.2/K13N  | SD               | Kualitas Produk (Kualitas produk kurang<br>yoman) |                   | Belum Deal   | 2019-06-20<br>10:38:27 | 👁 Detail      |  |  |
| 2 Dashboard         | 2                                                                 | 227               | Kreasi Seni Budaya & Prakarya Sd<br>Jl.5/K2013 | SD               | Pembungkus (Pembungkus penyok)                    | oke               | Sudah Deal   | 2019-06-19<br>23:20:38 | Octail        |  |  |
| Produk              | 3                                                                 | 227               | Kreasi Seni Budaya & Prakarya Sd<br>Jl.5/K2013 | SD               | Respon Penjual (Tidak ramah lingkungan)           | oke gw<br>balikin | Sudah Deal   | 2019-06-19<br>23:35:19 | @ Detail      |  |  |
| 🎮 Negosiasi         | Showin                                                            | ng 1 to 3 of 3 e  | entries                                        |                  |                                                   |                   |              | Previous               | 1 Next        |  |  |
| 🏋 Pesanan           |                                                                   |                   |                                                |                  |                                                   |                   |              |                        |               |  |  |
| 😓 Pengiriman        |                                                                   |                   |                                                |                  |                                                   |                   |              |                        |               |  |  |
| Penerimaan          |                                                                   |                   |                                                |                  |                                                   |                   |              |                        |               |  |  |
| A Komplain          |                                                                   |                   |                                                |                  |                                                   |                   |              |                        |               |  |  |
| 🖹 Penagihan         | Copyright © 2009- 2019 SIPlah. All rights reserved. Version 2.3.6 |                   |                                                |                  |                                                   |                   |              |                        |               |  |  |

Halaman komplain

j. Penagihan

Untuk menampilkan data penagihan yang sudah ditagihkan kepada pihak pembeli beserta balasan dari pihak pembeli kapan akan melakukan pembayaran.

| Seller Contor | Kon<br># Da | nplain<br>shboard | Sea                                            | Search           |                                                   |                   |                |                        |               |
|---------------|-------------|-------------------|------------------------------------------------|------------------|---------------------------------------------------|-------------------|----------------|------------------------|---------------|
| Toko Eureka   | No          | Order 11          | Produk                                         | t Li<br>Customer | Komplain                                          | t Ji<br>Solusi    | i Ji<br>Status | Last Update            | lt lt<br>Aksi |
|               | 1           | 203               | Kreasi Seni Budaya & Prakarya Sd<br>Jl.2/K13N  | SD               | Kualitas Produk (Kualitas produk kurang<br>yoman) |                   | Belum Deal     | 2019-06-20<br>10:38:27 | 👁 Detail      |
| Dashboard     | 2           | 227               | Kreasi Seni Budaya & Prakarya Sd<br>Jl.5/K2013 | SD               | Pembungkus (Pembungkus penyok)                    | oke               | Sudah Deal     | 2019-06-19<br>23:20:38 | 👁 Detail      |
| Produk        | 3           | 227               | Kreasi Seni Budaya & Prakarya Sd<br>Jl.5/K2013 | SD               | Respon Penjual (Tidak ramah lingkungan)           | oke gw<br>balikin | Sudah Deal     | 2019-06-19<br>23:35:19 | Oetail        |
| 🏴 Negosiasi   | Showi       | Previous          | 1 Next                                         |                  |                                                   |                   |                |                        |               |
| 🏋 Pesanan     |             |                   |                                                |                  |                                                   |                   |                |                        |               |
| 💭 Pengiriman  |             |                   |                                                |                  |                                                   |                   |                |                        |               |
| 📔 Penerimaan  |             |                   |                                                |                  |                                                   |                   |                |                        |               |
| A Komplain    |             |                   |                                                |                  |                                                   |                   |                |                        |               |
| 🖹 Penagihan   | Copyrig     | t © 2009- 20      | 019 SIPlah. All rights reserved.               |                  |                                                   |                   |                |                        | Version 2.3.6 |

#### Halaman penagihan

# k. Pembayaran

Untuk menampilkan data histori pembayaran.

Akan ada status berupa :

Konfirmasi pembayaran dari pembeli ke mitra (Eurekabookhouse), artinya pembeli telah melakukan pembayaran dan konfirmasi pembayaran.

| Seller Center         | Peml      | Pembayaran                                                       |                  |                |                 |                     |                              |                          |                                                             |          |              |  |
|-----------------------|-----------|------------------------------------------------------------------|------------------|----------------|-----------------|---------------------|------------------------------|--------------------------|-------------------------------------------------------------|----------|--------------|--|
| PUBLISHING<br>COMPANY |           |                                                                  |                  |                |                 |                     |                              |                          |                                                             |          |              |  |
| Toko Eureka           | No Jà     | Tanggal 11<br>Transfer                                           | ID It<br>invoice | L†<br>Customer | J↑<br>Bank      | Total ↓↑<br>Tagihan | Total <b>1</b> 1<br>Transfer | Tanggal 11<br>Pembayaran | Status                                                      | 11       | L1<br>Action |  |
| Dashboard             | 1         | 02-06-2019<br>10:00:00                                           | 1905280004       |                | Bank<br>Mandiri | Rp.101.650          | Rp.101.650                   | 02-06-2019 00:00:00      | Konfirmasi pembaya<br>pembeli ke mitra<br>(Eurekabookhouse) | ran dari | Waiting      |  |
| 🐥 Notifikasi          | Showing   | 1 to 1 of 1 entries                                              |                  |                |                 |                     |                              |                          |                                                             | Previou  | s 1 Next     |  |
| 📦 Produk              | ٢         |                                                                  |                  |                |                 |                     |                              |                          |                                                             |          | >            |  |
| 🎮 Negosiasi           |           |                                                                  |                  |                |                 |                     |                              |                          |                                                             |          |              |  |
| 🏋 Pesanan             |           |                                                                  |                  |                |                 |                     |                              |                          |                                                             |          |              |  |
| 💭 Pengiriman          |           |                                                                  |                  |                |                 |                     |                              |                          |                                                             |          |              |  |
| Penerimaan            |           |                                                                  |                  |                |                 |                     |                              |                          |                                                             |          |              |  |
| 🛦 Komplain            |           |                                                                  |                  |                |                 |                     |                              |                          |                                                             |          |              |  |
| 🖹 Penagihan           | Copyright | Copyright © 2009-2019 SIPIah. All rights reserved. Version 2.3.6 |                  |                |                 |                     |                              |                          |                                                             |          |              |  |

Konfirmasi pembayaran dari pembeli

Pembayaran dari pembeli diterima mitra (Eurekabookhouse), artinya admin / mitra dalam hal ini eurekabookhouse menerima konfirmasi pembayaran dari pihak pembeli.

| Seller Center                               | Peml                      | bayaran                | waran               |                |                   |                    |                       |                           |                                                            |          |               |
|---------------------------------------------|---------------------------|------------------------|---------------------|----------------|-------------------|--------------------|-----------------------|---------------------------|------------------------------------------------------------|----------|---------------|
| PUBLISHING<br>COMPANY<br>COMPANY<br>COMPANY | Show 10 v entries Search: |                        |                     |                |                   |                    |                       |                           |                                                            |          |               |
| Toko Eureka                                 | Ji<br>No                  | Tanggal 👫<br>Transfer  | ID IT<br>invoice    | lî<br>Customer | <b>↓†</b><br>Bank | Total 🗐<br>Tagihan | Total 🎝 🗍<br>Transfer | Tanggal 🎝 👫<br>Pembayaran | Status                                                     | lt       | J†<br>Action  |
| 🍄 Dashboard                                 | 1                         | 02-06-2019<br>10:00:00 | 1905280004          |                | Bank<br>Mandiri   | Rp.101.650         | Rp.101.650            | 02-06-2019 00:00:00       | Pembayaran dari pen<br>diterima mitra<br>(Eurekabookhouse) | nbeli    | Wating        |
| 🐥 Notifikasi                                | Showing                   | 1 to 1 of 1 entries    |                     |                |                   |                    |                       |                           |                                                            | Previous | s 1 Next      |
| 🍞 Produk                                    | <                         |                        |                     |                |                   |                    |                       |                           |                                                            |          | >             |
| 🏴 Negosiasi                                 |                           |                        |                     |                |                   |                    |                       |                           |                                                            |          |               |
| 🏋 Pesanan                                   |                           |                        |                     |                |                   |                    |                       |                           |                                                            |          |               |
| 💭 Pengiriman                                |                           |                        |                     |                |                   |                    |                       |                           |                                                            |          |               |
| Penerimaan                                  |                           |                        |                     |                |                   |                    |                       |                           |                                                            |          |               |
| ▲ Komplain                                  |                           |                        |                     |                |                   |                    |                       |                           |                                                            |          |               |
| 🖹 Penagihan                                 | Copyright                 | © 2009- 2019 SIPI      | ah. All rights rese | rved.          |                   |                    |                       |                           |                                                            |          | Version 2.3.6 |

Pembayaran diterima mitra (eurekabookhouse)

Dana dari pembeli sudah ditransfer ke penjual oleh mitra (Eurekabookhouse), artinya admin / mitra dalam hal ini eurekabookhouse melakukan transfer pembayaran ke pihak penjual. Selanjutnya penjual menekan tombol terima untuk terima pembayaran dari mitra (eurekabookhouse).

| Seller Center | Ab Sellor Center<br>Pembayaran<br>Pembayaran<br>Pembayaran<br>Show 10 entries<br>Search: |                        |                     |                |                    |                     |                      |                          |                                                                            |              |               |
|---------------|------------------------------------------------------------------------------------------|------------------------|---------------------|----------------|--------------------|---------------------|----------------------|--------------------------|----------------------------------------------------------------------------|--------------|---------------|
| Toko Eureka   | ↓≞<br>No                                                                                 | Tanggal ↓↑<br>Transfer | ID It<br>invoice    | ↓↑<br>Customer | <b>l</b> ↑<br>Bank | Total ↓↑<br>Tagihan | Total Jî<br>Transfer | Tanggal 11<br>Pembayaran | Status                                                                     | 11           | ↓†<br>Action  |
| 🍪 Dashboard   | 1                                                                                        | 02-06-2019<br>10:00:00 | 1905280004          |                | Bank<br>Mandiri    | Rp.101.650          | Rp.101.650           | 02-06-2019 00:00:00      | Dana dari pembeli sudah<br>ditransfer ke penjual olel<br>(Eurekabookhouse) | n<br>h mitra | Terima        |
| 🐥 Notifikasi  | Showing                                                                                  | 1 to 1 of 1 entries    |                     |                |                    |                     |                      |                          | 1                                                                          | Previous     | 1 Next        |
| 🝞 Produk      | <                                                                                        |                        |                     |                |                    |                     |                      |                          |                                                                            |              | >             |
| 🏴 Negosiasi   |                                                                                          |                        |                     |                |                    |                     |                      |                          |                                                                            |              |               |
| 🎀 Pesanan     |                                                                                          |                        |                     |                |                    |                     |                      |                          |                                                                            |              |               |
| 🚚 Pengiriman  |                                                                                          |                        |                     |                |                    |                     |                      |                          |                                                                            |              |               |
| 📑 Penerimaan  |                                                                                          |                        |                     |                |                    |                     |                      |                          |                                                                            |              |               |
| 🛦 Komplain    |                                                                                          |                        |                     |                |                    |                     |                      |                          |                                                                            |              |               |
| 🖹 Penagihan   | Copyright                                                                                | © 2009- 2019 SIPL      | ah. All rights rese | rved.          |                    |                     |                      |                          |                                                                            |              | Version 2.3.6 |

Dana sudah ditranfer oleh mitra (eurekabookhouse)

Pembayaran sudah diterima pembeli, artinya penjual telah menerima pembayaran dari pihak mitra.

| SIPLAD Seller Conter<br>PUBLISHING<br>PUBLISHING | Pembayaran  Pembayaran  Show 10 v entries Search: |                        |                     |                |                 |                           |                     |                          |                                         |          |               |
|--------------------------------------------------|---------------------------------------------------|------------------------|---------------------|----------------|-----------------|---------------------------|---------------------|--------------------------|-----------------------------------------|----------|---------------|
| Toko Eureka                                      | No #1                                             | Tanggal J              | î ID ↓î<br>invoice  | lî<br>Customer | Jî<br>Bank      | Total <b>1</b><br>Tagihan | Total I<br>Transfer | Tanggal ↓↑<br>Pembayaran | Status                                  | ţ        | ↓↑<br>Action  |
| Dashboard                                        | 1                                                 | 02-06-2019<br>10:00:00 | 1905280004          |                | Bank<br>Mandiri | Rp.101.650                | Rp.101.650          | 02-06-2019 00:00:00      | Pembayaran sudah<br>diterima Toko Eurek | a        | Complete      |
| 🜲 Notifikasi                                     | Showing                                           | 1 to 1 of 1 entries    |                     |                |                 |                           |                     |                          |                                         | Previous | 1 Next        |
| 🝞 Produk                                         | <                                                 |                        |                     |                |                 |                           |                     |                          |                                         |          | >             |
| 🏴 Negosiasi                                      |                                                   |                        |                     |                |                 |                           |                     |                          |                                         |          |               |
| 🏽 Pesanan                                        |                                                   |                        |                     |                |                 |                           |                     |                          |                                         |          |               |
| 💭 Pengiriman                                     |                                                   |                        |                     |                |                 |                           |                     |                          |                                         |          |               |
| 🛅 Penerimaan                                     |                                                   |                        |                     |                |                 |                           |                     |                          |                                         |          |               |
| 🛦 Komplain                                       |                                                   |                        |                     |                |                 |                           |                     |                          |                                         |          |               |
| 🖹 Penagihan                                      | Copyright                                         | © 2009- 2019 SIP       | ah. All rights rese | rved.          |                 |                           |                     |                          |                                         |          | Version 2.3.6 |

Dana sudah diterima oleh pembeli